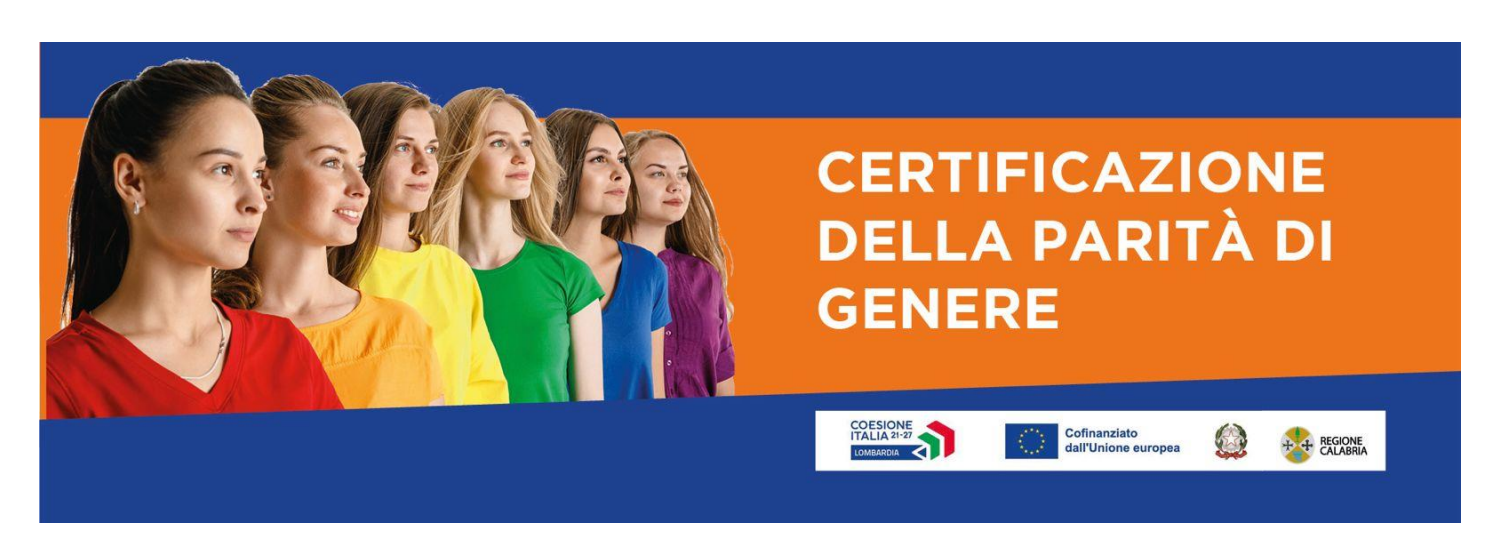

**GUIDA UTENTE** 

PR CALABRIA FESR FSE+ 2021-2027 PRIORITA' 4OCC - Occupazione "Una Calabria con più opportunità" ESO4.3 - Promuovere una partecipazione equilibrata di donne e uomini al mercato del lavoro, parità di condizioni di lavoro e un migliore equilibrio tra vita professionale e vita privata, anche attraverso l'accesso a servizi abbordabili di assistenza all'infanzia e alle persone non autosufficienti Azione 4.c.1 "Sostenere l'occupazione femminile"

# Avviso pubblico

per la concessione di contributi alle PMI per la "Certificazione della parità di genere"

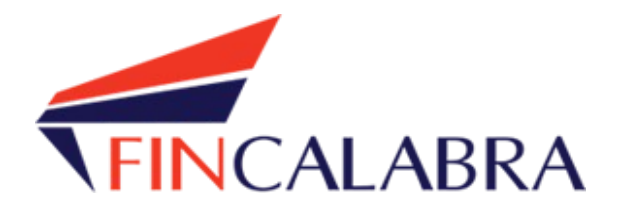

## Indice generale

| PR CALABRIA FESR FSE+ 2021-2027 PRIORITA' 4OCC - Occupazione "Una Calabria con più opp<br>ESO4.3 - Promuovere una partecipazione equilibrata di donne e uomini al mercato del lavo<br>parità di condizioni di lavoro e un migliore equilibrio tra vita professionale e vita privata, a<br>attraverso l'accesso a servizi abbordabili di assistenza all'infanzia e alle persone non autos<br>Azione 4.c.1 "Sostenere l'occupazione femminile" Avviso pubblico per la concessione di co | oortunità"<br>oro,<br>anche<br>sufficienti<br><i>ontributi</i> |
|----------------------------------------------------------------------------------------------------|----------------------------------------------------------------|
| alle PMI per la "Certificazione della parità di genere"                                                                                                    | 1                                                              |
| PREMESSA                                                                                                    | 3                                                              |
| PREREQUISITI                                                                                                    | 3                                                              |
| 1. Registrazione dell'utente                                                                                                    | 4                                                              |
| 2. Scelta del bando di interesse                                                                                                    | 5                                                              |
| 3. Inserimento dei dati                                                                                                    | 6                                                              |
| 4. Verifica dei dati inseriti                                                                                                    | 15                                                             |
| 5. Caricamento degli allegati                                                                                                    | 16                                                             |
| 6. Modifica dei dati                                                                                                    | 19                                                             |
| 7. Invio della domanda completata                                                                                                    |                                                                |
| AVVERTENZA                                                                                                    |                                                                |
| 8. Risoluzione di eventuali problematiche                                                                                                    |                                                                |

#### PREMESSA

Le imprese interessate possono registrarsi attraverso lo sportello informatico reso disponibile all'indirizzo web https://bandifincalabra.it e successivamente predisporre ed inviare la domanda a partire dal 31/01/2025 alle ore 10:00:00. e fino ad esaurimento delle risorse di cui al par. 1.6 del presente Avviso. L'Amministrazione regionale provvederà a comunicare sulla pagina dedicata al presente Avviso sul portale https://calabriaeuropa.regione.calabria.it l'avvenuta chiusura dei termini per la presentazione delle Domande di contributo

Le domande dovranno essere presentate esclusivamente in modalità telematica per il tramite della piattaforma web di Fincalabra S.p.A.

#### PREREQUISITI

L'utente che intende procedere con l'invio della domanda dovrà accertarsi di essere in possesso di tutte le informazioni previste. Essendo la procedura di invio informatizzata, l'utente dovrà disporre necessariamente di un PC con connessione ad internet ed abilitazione javascript nel web browser dell'utente.

Deve essere cura dell'utente la verifica del corretto ed efficiente funzionamento dei propri dispositivi informatici.

Sono supportate tutte le versioni aggiornate dei principali browser, comunque per un miglior utilizzo si consiglia l'utilizzo di CHROME.

## 1. Registrazione dell'utente

Sarà possibile effettuare la registrazione collegandosi al seguente link <u>www.bandifincalabra.it</u>. e cliccando sul tasto in alto a destra "**REGISTRATI".** Dopo la registrazione verrà trasmessa e-mail di conferma contenente un link per l'attivazione dell'account attraverso la conferma dell'indirizzo email.

<u>Nel caso di legale rappresentante di più società occorre avere tante utenze quante sono le società, per</u> <u>l'utenza successiva alla prima occorre registrarsi utilizzando la partita iva della società invece del proprio</u> <u>codice fiscale.</u>

| GE |                                                                                                    |  |
|----|----------------------------------------------------------------------------------------------------|--|
|    |                                                                                                    |  |
|    | Crea un account<br>Per partecipare ad un bando regionale occorre registrard.                                                        |  |
|    | Si ricorda che in caso di società o di ditte<br>individuali è richiesta la gistrazione del legale<br>rappresentante o del titolare. |  |
|    | Nome e Cognome                                                                                                    |  |
|    | Mario Rossi                                                                                                    |  |
|    | Indirizzo email (NO PEC)                                                                                                    |  |
|    | mario.rossi@example.com                                                                                                    |  |
|    | Ripeti indirizzo email (NO PEC)                                                                                                    |  |
|    | mario.rossi@example.com                                                                                                    |  |
|    | Recapito telefonico                                                                                                    |  |
|    | 338333333                                                                                                    |  |
|    | Codice fiscale utente                                                                                                    |  |
|    | SSSNNNYYMDDZZZZX                                                                                                    |  |
|    | Scegli una password                                                                                                    |  |
|    |                                                                                                    |  |
|    | Conferma la password scelta                                                                                                    |  |
|    | - 1000 C                                                                                                    |  |
|    | <ul> <li>Accetto i termini di servizio definiti dei bandi a cui andrò a<br/>pattecipare.</li> </ul>                                 |  |
|    | Crea un account                                                                                                    |  |

Una volta registrati, per accedere al sistema, cliccare sul tasto **"ACCEDI"** in alto a destra e inserire l'indirizzo e-mail e la password:

| HOMEPAGE |                                  | Accedi Registrati |
|----------|----------------------------------|-------------------|
|          | Accedi al tuo account            |                   |
|          | Indirizzo email                  |                   |
|          | Password                         |                   |
|          | Ricordami Accedi                 |                   |
|          | Oppure:<br>Entra con SPID        |                   |
|          | Hai dimenticato la tua password? |                   |

#### D. NON ARRIVA EMAIL DI CONFERMA PER LA REGISTRAZIONE, COSA DEVO FARE?

R. Controllare nella posta indesiderata e, qualora non ci fosse la mail di conferma, contattare l'assistenza tramite il tasto contattaci in fondo alla pagina.

TUTTI I BANDI

#### 2. Scelta del bando di interesse

Una volta effettuato l'accesso è possibile scegliere il bando a cui si vuole partecipare.

#### Bandi attualmente attivi:

Clicca sul riquadro del bando di tuo interesse per accedere alla relativa domanda

Cerca

Avviso Certificazione della parità di genere

Avviso Certificazione della parità di genere

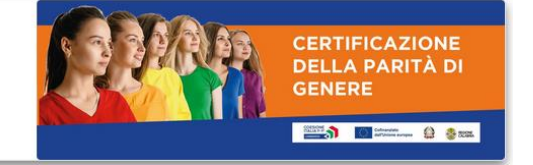

Reset

~

## 3. Inserimento dei dati

Dopo aver scelto il bando, è possibile inserire i dati ai fini della partecipazione.

I dati sono suddivisi in più schermate. È possibile salvare i dati inseriti premendo sul pulsante "Salva dati compilati" presente in fondo alla pagina.

Nel caso di comune di nascita in uno stato estero inserire come provincia EE

La prima schermata è relativa ai dati anagrafici del rappresentante legale. Si ricorda che il codice fiscale del rappresentante legale deve coincidere con il codice fiscale dell'utente inserito durante la fase di registrazione (a meno che, nel caso di più società rappresentate dallo stesso rappresentante legale, la registrazione non sia stata effettuata con la partita iva della società).

| AGE                                                                         |                                                                           |   |
|-----------------------------------------------------------------------------|---------------------------------------------------------------------------|---|
| Avviso Certificazi                                                          | one della parità di genere                                                |   |
| Stato domanda: NUOVA DOMANDA                                                |                                                                           |   |
| Anagrafica Impresa richiedente Dichiarazioni Altre dichiarazioni Di<br>Nome | eterminazione contributo Obblighi Conflitti DSAN Antiriciclaggio Allegati |   |
| Cognome                                                                     |                                                                           |   |
| Comune di nascita                                                           | Seleziona una provincia V                                                 | v |
| Data di nascita                                                             | gg / mm / aaaa                                                            | Ö |
| Stato nazionalità                                                           |                                                                           |   |
| Indirizzo residenza                                                         |                                                                           | _ |
| Comune residenza                                                            | Seleziona una provincia 🗸                                                 | v |
| CAP residenza                                                               |                                                                           |   |
| Indirizzo domicilio (se diverso da residenza)                               |                                                                           |   |
| Codice Fiscale (deve corrispondere con il CF dell'utente registrato)        |                                                                           |   |
| Cellulare                                                                   |                                                                           |   |
| Email                                                                       |                                                                           | _ |
| Tipo di documento di identità                                               |                                                                           |   |
| Numero documento di identità                                                |                                                                           | _ |
| Documento rilasciato da                                                     |                                                                           | _ |
| Data di rilascio documento                                                  | gg / mm / aaaa                                                            | Ö |
| Data di scadenza documento                                                  | gg / mm / aaaa                                                            | Ö |
| in qualità di:                                                              |                                                                           | , |

PER CARICARE GLI ALLEGATI È NECESSARIO COMPLETARE TUTTI I DATI DELLA DOMANDA E RENDERLA "PRONTA PER L'INVIO" CLICCANDO SUL PULSANTE "Verifica completezza dei dati e abilita caricamento allegati" UNA VOLTA CARICATI GLI ALLEGATI SARA' POSSIBILE INVIARE DEFINITIVAMENTE LA DOMANDA

| Salva dati compilati                                         |
|--------------------------------------------------------------|
| Verifica completezza dei dati e abilita caricamento allegati |
| Elimina definitivamente tutti i dati della domanda           |

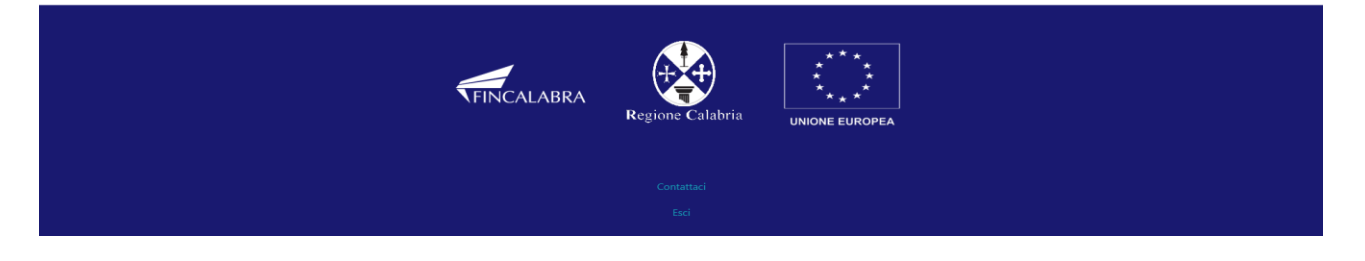

La **seconda** schermata è relativa ai dati dell'impresa. Si ricorda che i campi contrassegnati in rosso sono obbligatori, se disponibili dovranno essere compilati tutti i dati a seconda della casistica di riferimento.

| MEAAGE                                                                                                    | Account                                                          |
|----------------------------------------------------------------------------------------------------|------------------------------------------------------------------|
| Avviso Certificazione                                                                                                    | della parità di genere                                           |
| Stato domanda: NUOVA DOMANDA                                                                                                    |                                                                  |
| Anagrafica Impresa richiedente Dichiarazioni Altre dichiarazioni Determinazi                                                                                                    | ione contributo Obblighi Conflitti DSAN Antiriciclaggio Allegati |
| Denominazione sociale                                                                                                    |                                                                  |
| Partita iva                                                                                                    |                                                                  |
| Codice Fiscale Impresa                                                                                                    |                                                                  |
| Num. REA                                                                                                    |                                                                  |
| Iscrizione registro imprese di                                                                                                    |                                                                  |
| Data iscrizione registro imprese                                                                                                    | gg/mm/aaaa                                                       |
| Forma giuridica                                                                                                    | ~                                                                |
| Sede legale                                                                                                    |                                                                  |
| Indirizzo sede legale                                                                                                    |                                                                  |
| Comune sede legale                                                                                                    | Seleziona una provincia v                                        |
| CAP sede legale                                                                                                    |                                                                  |
| Telefono                                                                                                    |                                                                  |
| Fax                                                                                                    |                                                                  |
| Email                                                                                                    |                                                                  |
| Pec                                                                                                    |                                                                  |
| Sede operativa                                                                                                    |                                                                  |
| Indirizzo sede operativa                                                                                                    |                                                                  |
| Comune sede operativa                                                                                                    | Seleziona una provincia v                                        |
| CAP sede operativa                                                                                                    |                                                                  |
| Telefono sede operativa                                                                                                    |                                                                  |
| Fax sede operativa                                                                                                    |                                                                  |
| Email sede operativa                                                                                                    |                                                                  |
| Codice ateco 2007 (es: 07.10.00)                                                                                                    | Cerca Codice Ateco                                               |
| Dati impresa                                                                                                    |                                                                  |
| Fatturato anno 2022                                                                                                    |                                                                  |
| Codice ateco che ha generato il fatturato(2022)                                                                                                    | Cerca Codice Ateco Verifica o Cerca                              |
| Quota fatturato vendite extraregione (% del totale) 2022                                                                                                    |                                                                  |
| Quota fatturato vendite estero (% del totale) 2022                                                                                                    | 0                                                                |
| Numero dipendenti 2022                                                                                                    |                                                                  |
| di cui donne                                                                                                    |                                                                  |
| Numero indipendenti 2022                                                                                                    |                                                                  |
| Fatturato anno 2023                                                                                                    |                                                                  |
| Codice ateco che ha generato il fatturato(2023)                                                                                                    | Cerca Codice Ateco                                               |
| Quota fatturato vendite extraregione (% del totale) 2023                                                                                                    | 0                                                                |
| Quota fatturato vendite estero (% del totale) 2023                                                                                                    |                                                                  |
| Numero dipendenti 2023                                                                                                    |                                                                  |
| di cui donne                                                                                                    |                                                                  |
| Numero indipendenti 2023                                                                                                    | 0                                                                |
| CHIEDE                                                                                                    |                                                                  |
| <ul> <li>di poter accedere agli aiuti di cui all'Avviso pubblico "Certificazione della parità di<br/>genere" a valere sulla Priorità 40 Occupazione 'Una Calabria con più opportunità" - PR<br/>Calabria FESR-FSE+ 2021/2027, "Azione 4.c.1 "Sostenere l'occupazione femminile";<br/>per un ammontare di contributo pari a Euro:</li> </ul> | 0                                                                |

PER CARICARE GLI ALLEGATI È NECESSARIO COMPLETARE TUTTI I DATI DELLA DOMANDA E RENDERLA "PRONTA PER L'INVIO" CLICCANDO SUL PULSANTE "Verifica completezza dei dati e abilita caricamento allegati" UNA VOLTA CARICATI GLI ALLEGATI SARA: POSSIBILE INVIARE DEFINITIVAMENTE LA DOMANDA

| Salva dati compilati                                         |
|--------------------------------------------------------------|
|                                                              |
| Verifica completezza dei dati e abilita caricamento allegati |
|                                                              |
|                                                              |

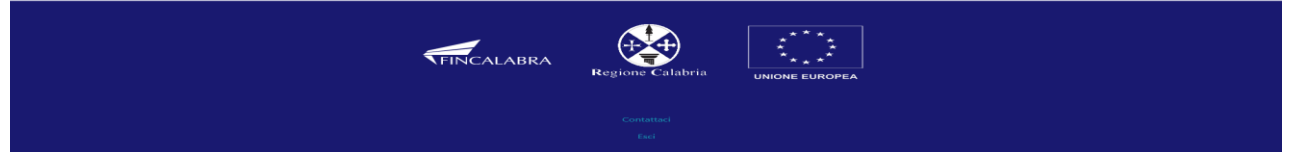

La **terza** schermata è relativa all'accettazione delle dichiarazioni all'inserimento dei dati bancari e la scelta della linea d'intervento. Si ricorda che i campi contrassegnati in rosso sono obbligatori.

| Avviso Certificazione                                                                                                    | della parità di genere                                                                                                    |                                                                                                  |
|----------------------------------------------------------------------------------------------------|----------------------------------------------------------------------------------------------------|--------------------------------------------------------------------------------------------------|
| Stato domanda: NUOVA DOMANDA                                                                                                    |                                                                                                    |                                                                                                  |
| Anagrafica Impresa richiedente Dichiarazioni Altre dichiarazioni Determina                                                                                                    | cione contributo Obblighi Conflitti DSAN Antiriciclaggio Allegati                                                                                                    |                                                                                                  |
| DICI                                                                                                    | IIARA                                                                                                    |                                                                                                  |
| (ai sensi degli articoli 46, 47, 75 e 7                                                                                                    | 6 del D.P.R. 28 dicembre 2000, n. 445)                                                                                                    |                                                                                                  |
| a) di aver letto, e di accettare tutte le condizioni e gli obblighi previsti e disciplinati dall'Avvis                                                                                                    | o Pubblico approvato con decreto Dirigenziale n.16724 del 25/11/2024 del Dipartiment                                                                                                    | to                                                                                               |
| Lavoro della Regione Calabria;                                                                                                    |                                                                                                    |                                                                                                  |
| spunta per accettazione                                                                                                    |                                                                                                    |                                                                                                  |
| b) di impegnarsi all'osservanza delle disposizioni contenute nel predetto Avviso Pubblico, ne<br>c) di aver ricevuto l'Informativa sul trattamento dati il cui contenuto è da intendersi qui inte-                                                                                                    | nchè nella normativa e nei provvedimenti generali comunitari, statali e regionali ivi rich<br>rralmente richiamato e trascritto                                                                                                    | iamati;                                                                                          |
| d) di avere assolto al pagamento dell'imposta di bollo e di conservare la relativa documenta                                                                                                    | zione presso la propria sede o in un luogo diverso indicato per la conservazione della                                                                                                    |                                                                                                  |
| documentazione;                                                                                                    |                                                                                                    |                                                                                                  |
| er a anazare a seguence contente concente intento a                                                                                                    |                                                                                                    | _                                                                                                |
|                                                                                                    |                                                                                                    | _                                                                                                |
| Agenzia                                                                                                    |                                                                                                    |                                                                                                  |
| Del comune di (dopo aver selezionato la provincia scegliere il comune)                                                                                                    | Seleziona una provincia 👻                                                                                                    | ~                                                                                                |
| IBAN (assicurarsi di inserire TIBAN corretto riferito ad un conto corrente bancario o postale,<br>acceso presso sistitui di credito o presso Poste Italiane, intestato al richiedente, con<br>esclusione di IBAN collegati a carte di credito/debito, libretti postali e/o sistemi elettronici<br>di pagamento) quale conto corrente dedicato all'operazione.                                                                                                    |                                                                                                    | -                                                                                                |
| f) che il Codice ATECO della società/ditta è                                                                                                    | Cerca Codice Ateco                                                                                                    | Cerca                                                                                            |
| g) di richiedere il contributo per la seguente linea :                                                                                                    |                                                                                                    | ~                                                                                                |
|                                                                                                    |                                                                                                    |                                                                                                  |
| and a genere an sensi della UNI                                                                                                    | 125:2022 alla data di pubblicazione dell' Avviso;                                                                                                    |                                                                                                  |
| <ul> <li>essere in regola con la normativa relativa di regime di auti, "de minimi" (Regolamente) essere in regola con la normativa relativa di regime di auti, "de minimi" (Regolamente) essere in regola con la trasmissione dell'Rapporto sulla situazione del personale" di cui en non essere in stato di fallimento, di procedura concorsuale, di liquidazione anche volo equivalente secondo la normativa vigente;</li> <li>non esere in stato di fallimento, di procedura conconsule, di liquidazione anche volo equivalente secondo la normativa vigente;</li> <li>non esere in stato di fallimento, di procedura conconsule, di liquidazione anche volo equivalente secondo la normativa vigente;</li> <li>non aver ricevuto altri fondi pubblici per coprire, nemmeno in parte, le stesse spese o deno odlo Stato o della Comunità che inclodone sulla moralità professionale;</li> <li>non aver ricevuto altri fondi pubblici per coprire, nemmeno in parte, le stesse spese o dono dello Stato codannato con sente della pena su richiesta ai sensi dell'articolo 444 del codice di procedura penale, anche dano dello Stato col galanto concente i rappresentante legale, stato condannato con sente della contra con la pubblica amministrazione, nel senso che nei o 2, lett), del decreto legislativo di giugno 2001 n. 231 e s.mmili, o altra sanzione che interdittivi di cui all'Art. 14 del D. Lys. 81/2008;</li> <li>non aver in conso contenziosi co la Regione Calabria, solo nei casi in cui vi sia inadeti o salute e sicurezza sul luoghi di lavoro,</li> <li>pari opportunià,</li> <li>contrasto del la lagre rigoso giornaliero e settimanale,</li> <li>non ever mesono, negli ultimi dici (10) anni, in irregolarità definitivamente accertate pubblic;</li> <li>non operare nei settori economici esclusi elencati: all'art. 1 del Regolamento (UE) della Commission n. 2831/2023;</li> <li>ano intertare nella seguenti castitche:</li> <li>angerti che nen esercicano attività economica, ai sensi dell'allegato 1 del Regola (2 dublica, en</li></ul>                                                    | 135:2022 alla data di pubblicazione dell' Avviso;:<br>istenziali a force dei lavoratori, come attestato dal DURC;<br>(UE) della Commissione n. 2831/2023);<br>al lavoro dei diabili" e sasmini. in materia di collocamento mirato ai disabili;<br>i all'art 46 del Digs 198/2006 (se PMI con più di 50 dipendenti);<br>trata, di amministrazione controllata, di concordato preventivo o qualsiasi altra situazio<br>trata, di amministrazione controllata, di concordato preventivo o qualsiasi altra situazio<br>trata, di amministrazione controllata, di concordato preventivo o qualsiasi altra situazio<br>trata, di amministrazione controllata, di concordato preventivo o qualsiasi altra situazio<br>trata dei nitio o decorto prenela di condanna divenuto irrevocabile o sentenza di applica<br>iferita a un suo subappaltatore nei casi di cui all'articolo 105, comma 6, per reati gravi fi<br>i settembre 2011 e sasmini;<br>onfronti del Beneficiario no nia stata applicata la sanzione interdittiva di cui all'art. 9, c<br>comporti il divieto di contrare con la pubblica amministrazione, compresi i provvedime<br>npimento del Beneficiario nei confronti della Regione stessa;<br>la di:<br>25 e 26 del Decreto lagislativo 198/2006 "Codice delle pari opportunità tra uomo e don<br>zione Provinciale del Lavoro territorialmente competente;<br>dalle autorità competenti, nella gestione di interventi che abbiano beneficiato di finanz<br>mento (UE) n. 651/2014;<br>165 "Norme generali sull'ordinamento del lavoro alle dipendenze delle Amministrazioni<br>ulenza e assistenza tecnica nell'ambito del presente Avviso;<br>ulenza e assistenza tecnica a favore delle Autorità coinvolte nella programmazione, attu<br>2021-2027                                                                                                    | ine<br>n<br>omma<br>nti<br>iament<br>iazione                                                     |
| <ul> <li>The part provide status extransitions denotes to general at 5000 BBB DVB.</li> <li>The part provide status extransitions denotes to general at 5000 BBB DVB.</li> <li>The part of the part of the part of</li></ul>             | 135:2022 alla data di pubblicazione dell'Avviso;<br>istenziali a favore dei lavorotori, come attestato dal DURC;<br>(UE) della Commissione n. 2831/2023);<br>al lavoro dei diabili" e sasmi.i in materia di collocamento mirato ai disabili;<br>i all'art 46 del Digs 198/2006 de PMI con più di 50 dipendenti;<br>trai, di ammistrazione controllata, di concordato preventivo o qualsiasi altra situazio<br>tratività a valere dell'Avviso;<br>tra definitiva o decreto penale di condanna divenuto irrevocabile o sentenza di applica<br>iferita a un suo subappattatore nei casi di cui all'articolo 105, comma 6, per reati gravi li<br>5 settembre 2011 e sa.mn.ii;<br>onfronti del Beneficiario non sia stata applicata la sanzione interdittiva di cui all'art. 9, c<br>comporti il divieto di contrare con la pubblica amministrazione, compresi i provvedime<br>ngimento del Beneficiario nei confronti della Regione stessa;<br>la di:<br>25 e 26 del Decreto legislativo 198/2006 "Codice delle pari opportunità tra uomo e don<br>zione Provinciale del Lavoro territorialmente competente:<br>dalle autorità competenti, nella gestione di interventi che abbiano beneficiato di finanz<br>mento (UE) n. 651/2014;<br>165 "Norme generali sull'ordinamento del lavoro alle dipendenze delle Amministrazioni<br>ulenza e assistenza tecnica nell'ambito del presente Avviso;<br>ulenza e assistenza tecnica nell'ambito del presente Avviso;<br>ulenza e assistenza tecnica a favore delle Autorità coinvolte nella programmazione, attu<br>2021-2027<br>nigenedetemente dalla sue forme giusteric". Si manda al su ciaco Regolemento pervede che la categoria<br>e al discoto anno nen uppor (42 minut d'107: 5i manda al su ciaco Regolemento pervede che la categoria                                                                                                    | ine<br>2ione<br>n<br>omma<br>nti<br>iament<br>i<br>iazione<br>delle PM                           |
| <ul> <li>a process process pro</li></ul> | 135:2022 alla data di pubblicazione dell'Avviso;<br>listenziali a favore dei lavoratori, come attestato dal DURC;<br>(UE) della Commissione n. 2831/2023);<br>al lavoro dei diabili" e sasmi, il materia di collocamento mirato ai disabili;<br>i all'art 46 del Digi 198/2006 (se PMI con più di 50 dipendenti;<br>trai, di ammistrazione controllata, di concordato preventivo o qualsiasi altra situazio<br>tratis, di ammistrazione controllata, di concordato preventivo o qualsiasi altra situazio<br>tratis, di ammistrazione controllata, di concordato preventivo o qualsiasi altra situazio<br>tratis, di ammistrazione controllata, di concordato preventivo o qualsiasi altra situazio<br>tratisti, di ammistrazione controllata, di concordato preventivo o qualsiasi altra situazio<br>tratisti a un suo subappatatore nei casi di cui all'articolo 105, comma 6, per reati gravi la<br>3 settembre 2011 e sammil;<br>confronti di Beneficiario non sia stata applicata la sanzione interdittiva di cui all'art. 9, c<br>comporti il divieto di contrare con la pubblica amministrazione, compresi i provvedime<br>njimento del Beneficiario nei confronti della Regione stessa;<br>la di:<br>25 e 26 del Decreto legislativo 198/2006 "Codice delle pari opportunità tra uomo e don<br>zione Provinciale del Lavoro territorialmente competente;<br>dalle autorità competenti, nella gestione di interventi che abbiano beneficiato di finanz<br>mento (UE) n. 651/2014;<br>165 "Norme generali sull'ordinamento del lavoro alle dipendenze delle Amministrazioni<br>ulenza e assistenza tecnica nell'ambito del presente Avviso;<br>ulenza e assistenza tecnica a favore delle Autorità coinvolte nella programmazione, attu<br>2021-2027<br>mendodomente adella na forme gindico". La 2 somma 1 del mediano Regolemento per nati i delagli intervenzi<br>e a bianco mene meneger ( 2 minuri al 2017: 5 minuenza el su orato Regolemento per nati i delagli intervenzi<br>e a bianco mene meneger ( 2 minuri al 2017: 5 minuenza el su creto Regolemento per nati i delagli intervenzi<br>contenti della contra ela della contenti della conte Regolemento per nati        | ine<br>sione<br>n<br>omma<br>na ai<br>iament<br>i<br>i<br>delle PMI                              |
| <ul> <li>A statistical statistical statistical points to general at 5888 BBBB DBB DBB DBB DBB DBB DBB DBB DBB</li></ul>                                                                                                    | 135:2022 alla data di pubblicazione dell' Avviso;<br>istenziali a favore dei lavoratori, come attestato dal DURC;<br>(UE) della Commissione n. 2831/2023);<br>al lavoro dei diabili" e stammi, il materia di collocamento mirato ai disabili;<br>i all'art 46 del Digs 139/2006 (se PMI con più di 50 dipendenti);<br>trai, di ammistrazione controllata, di concodato preventivo o qualsiasi altra situazio<br>tratis, di ammistrazione controllata, di concodato preventivo o qualsiasi altra situazio<br>tratis, di ammistrazione controllata, di concodato preventivo o qualsiasi altra situazio<br>tratis, di ammistrazione controllata, di concodato preventivo o qualsiasi altra situazio<br>tratis di ammistrazione controllata, di concodato preventivo o qualsiasi altra situazio<br>tratisti a un suo subappaltatore nel casi di cui all'articolo 105, comma 6, per reati gravi di<br>o settembre 2011 e summi;<br>i onfronti dell'enenficiario non sia stata applicata la sanzione interdittiva di cui all'art. 9, c<br>comporti i divieto di contrare con la pubblica amministrazione, compresi i provvedime<br>ngimento del Beneficiario nei confronti della Regione stessa:<br>la di:<br>25 e 26 del Decreto legislativo 198/2006 "Codice delle pari opportunità tra uomo e don<br>zione Provinciale del Lavoro territorialmente competente.<br>dalle autorità competenti, nella gestione di interventi che abbiano beneficiato di finanz<br>dileraze a sasitenza tecnica nell'ambito del lavoro alle dipendenze delle Amministrazione<br>ulenza e assistenza tecnica a favore delle Autorità coinvolte nella programmazione, attu<br>2021-2027<br>Indevedentemente dalla sua forma guester: Las 2 comma 1 del medano fragolamento prevue ste la satografie<br>de debreco annue nen supere 142 milioni de LEC: Si manda al si cito Regolamento prevue ste la satografie<br>de debreco annue nen supere 142 milioni de LEC: Si manda al si cito Regolamento prevue ste la satografie<br>de debreco annue nen supere 142 milioni de LEC: Si manda al si cito Regolamento prevue ste la satografie<br>de debreco annue nen supere 142 milioni de LEC: Si manda al si c         | ine :<br>cione n<br>numa ai<br>iament<br>iament<br>delle PMI                                     |
| <text><list-item><list-item></list-item></list-item></text>                                                                                                    | 1352022 alla data di pubblicazione dell'Avviso:<br>istenziali a favore dei lavoratori, come attestato dal DURC;<br>(UE) della Commissione n. 2831/2023);<br>al lavoro dei diabili" e sasmi, il in materia di collocamento mirato ai disabili;<br>i all'art 46 del Digs 139/2006 (se PMI con più di 50 dipendenti);<br>tradi, di amministrazione controllata, di concordato preventivo o qualsiasi altra situazio<br>tratisi, di anni di abbli" e sasmi, il in materia di collocamento mirato ai disabili;<br>i all'art 46 del Digs 139/2006 (se PMI con più di 50 dipendenti);<br>tradi di a vultere dell'Avviso;<br>trad definitiva o decreto penale di condana divenuto irrevocabile o sentenza di applica,<br>i ferita un suo subappaltatore nel casi di cui all'articolo 105, comma 6, per reati gravi di<br>o stetembre 2011 e sammi, il<br>confronti del Beneficiario nen sia stata applicata la sanzione interdittiva di cui all'art 9, c<br>comporti il divieto di contrare con la pubblica amministrazione, compresi i provvedime<br>npimento del Beneficiario nen iconfronti della Regione stessa;<br>la di:<br>25 e 26 del Decreto legislativo 198/2006 "Codice delle pari opportunità tra uomo e don<br>zione Provinciale del Lavoro territorialmente competente;<br>dalle autorità competenti, nella gestione di interventi che abbiano beneficiato di finanz<br>mento (UE) n. 651/2014;<br>165 "Norme generali sull'ordinamento del lavoro alle dipendenze delle Amministrazioni<br>ulenza e assistenza tecnica a favore delle Autorità coinvolte nella programmazione, attu<br>2021-2027<br>Independentemente dalla au forma giusterio; Lari 2 comma 1 del medesimo Regolamento prevente che la categoria<br>e d'altere danza negen rel 2007. Lari 2 comma 1 del medesimo Regolamento prevente che la categoria<br>e d'altere anna negen d'al finito d'altere. Si manda al si citato Regolamento prevente che la categoria<br>e d'altere anne nen appro d'altere si contritore e genome di una ete di diministrazione<br>della dimente anne nen appro d'altere si contritore e genome di una ete di diminianziane entenzo si materi<br>a dis Stati menter, coma and per     | ine .<br>n<br>omma ai<br>iament<br>iaazione<br>delle PMI<br>delle PMI<br>delle PMI<br>spletez    |
| <text><list-item><list-item></list-item></list-item></text>                                                                                                    | 1352022 alla data di pubblicazione dell'Avvice;<br>listenziali a force dei lavoratori, come attestato dal DURC;<br>(UE) della Commissione n. 2831/2023;<br>al lavoro dei diabili" essenmi.ii, im atteria di collocamento mirato ai disabili;<br>i all'art 46 del Digs 198/2006 de PMI con più di 50 dipendenti;<br>i all'art 46 del Digs 198/2006 de PMI con più di 50 dipendenti;<br>iferita a valere dell'Avvice;<br>iferita a un suo subappattatore nei casi di cui all'articolo 105, comma 6, per reati gravi di<br>5 settembre 2011 e samm.ii,<br>onfronti del Beneficiario non sia stata applicata la sanzione interdittiva di cui all'art. 9, c<br>comporti il divieto di contrare con la pubblica amministrazione, compresi i provvedime<br>npimento del Beneficiario nei confronti della Regione stessa;<br>a d:<br>25 e 26 del Decreto lagislativo 198/2006 "Codice delle pari opportunità tra uomo e don<br>zione Provinciale del Lavoro territorialmente competente;<br>dalle autorità competenti, nella gestione di interventi che abbiano beneficiato di finanzi<br>discue assistenza tecnica nell'ambio del presente Avvico;<br>ulenza e assistenza tecnica a favore delle Autorità coinvolte nella programmazione, attu<br>2021-2027<br>Intera e assistenza tecnica a favore delle Autorità coinvolte nella programmazione, attu<br>2021-2027<br>Intera dell'antera tecnica nell'ambio del presente Avvico;<br>ulenza e assistenza tecnica a favore delle Autorità coinvolte nella programmazione, attu<br>2021-2027<br>Intera dell'antera tecnica nell'ambio del presente Avvico;<br>ulenza e assistenza tecnica nell'ambio dellores stato Regolamento per tuti dettegli Integrave<br>e de dendeno anno produzione produzione promata nel sotton della paratavaccharente per tuti dettegli tettegrave<br>e de dendeno anno produzione promata nel sotton dell'applicatura e deila paracacaquaccharete tradomazione<br>a anti Stati mendut, come auto per stateme e la costituine e gestione e dua net e di divindue e eterma. Si more<br>a alla Stati mendut, come auto per stateme e la costituine e gestione e dua net e di divindue e eterma. Si more<br>arizonnetto d | ine<br>in an ai<br>iament<br>iazione<br>delle PMI<br>delle PMI<br>e della e lu<br>se             |
| <text><list-item><list-item></list-item></list-item></text>                                                                                                    | 1352022 alla data di pubblicazione dell'Avviso;<br>listenziali a forso dei lavoratori, come attestato dal DURC;<br>(UE) della Commissione n. 2831/2023);<br>al lavoro dei diabili" essammi. in materia di collocamento mirato ai disabili;<br>la l'art 46 del Digs 198/2006 de PMI con più di 50 dipendenti;<br>trati, di ammistrazione controllata, di concordato preventivo o qualsiasi altra situazio<br>trati, di ammistrazione controllata, di concordato preventivo o qualsiasi altra situazio<br>trati, di ammistrazione controllata, di concordato preventivo o qualsiasi altra situazio<br>trati, di ammistrazione controllata, di concordato preventivo o qualsiasi altra situazio<br>trati, di ammistrazione, controllata, di concordato preventivo o qualsiasi altra situazio<br>trati di ammistrazione dell'Avvico;<br>trata definitiva o decreto previno sia stata applicata la sanzione interdittiva di cui all'art. 9, c<br>comporti il divieto di contrare con la pubblica amministrazione, compresi i provvedime<br>npimento del Beneficiario nei confronti della Regione stessa;<br>la d:<br>25 e 26 del Decreto lagislativo 198/2006 "Codice delle pari opportunità tra uomo e don<br>zione Provinciale del Lavoro territorialmente competente;<br>dalle autorità competenti, nella gestione di interventi che abbiano beneficiato di finanzi<br>ulenza e assistenza tecnica a favore delle Autorità coinvolte nella programmazione, attu-<br>2021-2027<br>mento (UE) n. 651/2014;<br>165 "Norme generali sull'ordinamento del lavoro alle dipendenze delle Amministrazioni<br>ulenza e assistenza tecnica a favore delle Autorità coinvolte nella programmazione, attu-<br>2021-2027<br>mentedemente data ua finangi di CEC. 51 manda al si citato Regolamente previte che la categoria<br>e de fabrezio anno ene superi e costituine e gentiene di una net di distribuione ettema. Si more<br>alle fabrezio anno ene superi e di EUC. 51 manda al si citato Regolamente per tuti i detegni: http://wei<br>e defineto anne auto per superior CLICCANDO SUL PULSANTE "Verifica com<br>aricemento salegati".<br>Sull' LIVIARE DETINITIVANENTE LA DOMANDA                | ine<br>n<br>omma<br>nti<br>iament<br>iazione<br>delle PMI<br>delle PMI<br>della al su<br>spletez |

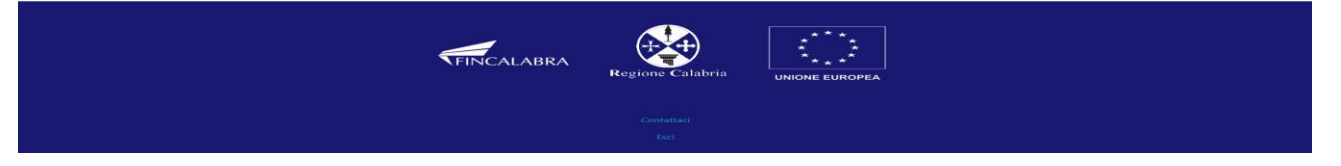

La **quarta** schermata è relativa all' inserimento delle informazioni relative alla sede operativa e sul numero di dipendenti assunti nelle sedi operative site in Calabria alla data di presentazione della Domanda di contributo. Il campo "Linea scelta" consente di indicare la linea oggetto di richiesta.

| Advanced Capetativa Calebra Existence Calebra in tere in Calebra alla data in constructoria di constructoria di constructoria | PAGE                                                                                                    |
|----------------------------------------------------------------------------------------------------|----------------------------------------------------------------------------------------------------|
| ate domanda: NUOVA DOMANDA Anagonica Impesari nchiedente Dichiarazioni Altre dichiarazioni Determinazione contributo Obbighi Confitti DSAN Antiriciciaggio Allegati DICHIARA ALTRESI  Waree una sede operativa nitva in Regione Calabria, intesa ai fini dell'Avviso come un'unità locale attiva dove viene effettivamente sorba l'attività imprenditoriale, regolarmente comunicata alla Commercio competente ei indicata nella visura, che può coincidere o meno con la sede legale o, se solo titolare di partita IVA, avere domicillo fiscale in Calabria al eguente indirizzo municata alla Commercio competente ei indicata nella visura, che può coincidere o meno con la sede legale o, se solo titolare di partita IVA, avere domicillo fiscale in Calabria al eguente indirizzo municata alla Commercio acompetente ei indicata nella visura, che può coincidere o meno con la sede legale o, se solo titolare di partita IVA, avere domicillo fiscale in Calabria al eguente indirizzo municata alla competente esistenza tennica a favore delle Autorità coinvolte nella programmazione, attuazione, monitoraggio, controllo, certificazione e sorveglianza del vogramma Regionale Calabria FESR-FESE - 2021-2027. Tel munero di dipondenti assunti nelle sedi operative site in Calabria alla data di resentazione della Domanda di contributo è:  Interesentazione della Domanda di contributo b:  Interesentazione della Domanda di contributo b:  Interesentazione della Domanda di contributo b:  Interesentazione della Domanda di contributo b:  Interesentazione della Lutegart È NECESSARIO COMPLETARE TUTTI I DATI DELLA DOMANDA E RENDERLA "PRONTA PER L'INNO" CLICCANDO SUL PULSANTE "Verifica completezz di dati e abilita caricamento allegati" UN VOLTA CARICATI GLI ALLEGATI SNAP POSSIBLE INVIARE DEFINITIVAMENTE LA DOMANDA EVENciencompletezza dei dati e abilita caricamento allegati UN VOLTA CARICATI GLI ALLEGATI SNAP POSSIBLE INVIARE DEFINITIVAMENTE LA DOMANDA EVENciencompletezza dei dati e abilita caricamento allegati                                                              | Avviso Certificazione della parità di genere                                                                                                    |
| Angraffa Impresa richiedent Dichiarazioni Determinazione conttribut Oblighti Conflicti DSAN Antricicidaggio Allegati                                                                                                    | Stato domanda: NUOVA DOMANDA                                                                                                    |
| DICHIARA ALTRESI  Di vere una sede operativa attiva in Regione Calabria, intesa ai fini dell' Avviso come un'unità locale attiva dove viene effettivamente svolta l'attività imprenditoriale, regolarmente contacta alla Camera di Commercio competente ei indicata nella visura, che può coincidere o meno con la sede legale o, se solo titolare di partita IVA, avere domicilio fiscale in Calabria in Galabria alla Camera di Commercio competente ei indicata nella visura, che può coincidere o meno con la sede legale o, se solo titolare di partita IVA, avere domicilio fiscale in Calabria in Galabria alla camera di commercio competente ei indicata nella visura, che può coincidere o meno con la sede legale o, se solo titolare di partita IVA, avere domicilio fiscale in Calabria in Galabria alla cale di segurette indicata nella visura, che può coincidere o meno con la sede legale o, se solo titolare di partita IVA, avere domicilio fiscale in Calabria alla cale di Seleziona una provincia Cale sede operativa Cale sede operativa Cale sede operativa Cale sede coperativa Cale sede cope | Anagrafica Impresa richiedente Dichiarazioni Altre dichiarazioni Determinazione contributo Obblighi Conflitti DSAN Antiriciclaggio Allegati                                                                                                    |
| Di avre una sede operativa attiva in Regione Calabria, intesa ai fini dell'Aviso come un'unità locale attiva dove viene effettivamente svolta l'attività imprenditoriale, regolarmente comunicata alla Camera di Commercio competente e indicata nella visura, che può coincidere o meno con la sede legale o, se solo titolare di paritta IVA, avere domicilio fiscale in Calabria al seguente indirizzo: Indirizzo sede operativa          Comune sede operativa       Seleziona una provincia <ul> <li>Seleziona una provincia</li> <li>Competente e indicata nella visura, che può coincidere o meno con la sede legale o, se solo titolare di paritta IVA, avere domicilio fiscale in Calabria al seguente indirizzo:</li> </ul> Comune sede operativa     Seleziona una provincia <ul> <li>Competare servizi di consulenza e assistenza tecnica a favore delle Autorità coinvolte nella programmazione, attuazione, monitoraggio, controllo, certificazione e sorveglianza del rogramma Regionale Calabria FESR-FSE + 2021-2027.    Che il muerro di dipendenti assunti nelle sedi operative site in Calabria alla data di presentazione della Domanda di contributo è:                Li neare colt</li></ul>                                                                                                    | DICHIARA ALTRESI'                                                                                                    |
| Indirizzo sede operativa Comune sede operativa Comune sed operativa Comune sed operativa Comune sed operativa Comune sed operativa Comune sed operativa Comune sed operativa Comune sed operativa Comune sed operativa Comune sed operativa Comune | <ul> <li>Di avere una sede operativa attiva in Regione Calabria, intesa ai fini dell' Avviso come un'unità locale attiva dove viene effettivamente svolta l'attività imprenditoriale, regolarmente<br/>comunicata alla Camera di Commercio competente e indicata nella visura, che può coincidere o meno con la sede legale o, se solo titolare di partita IVA, avere domicilio fiscale in Calabria<br/>al seguente indirizzo:</li> </ul> |
| Comune sede operativa Seleziona una provincia   CAP sede operativa                                                                                                    | Indirizzo sede operativa                                                                                                    |
| CAP sede operativa  CAP sede operativa  Di non prestare servizi di consulenza e assistenza tecnica a favore delle Autorità coinvolte nella programmazione, attuazione, monitoraggio, controllo, certificazione e sorveglianza del Programma Regionale Calabria FESR-FSE + 2021-2027.  Che il numero di dipendenti assunti nelle sedi operative site in Calabria alla data di presentazione della Domanda di contributo è:  Linea scelta  CARICARE GLI ALLEGATI È NECESSARIO COMPLETARE TUTTI I DATI DELLA DOMANDA E RENDERLA "PRONTA PER L'INVIO" CLICCANDO SUL PULSANTE "Verifica completezza dei dati e abilita caricamento allegati" UNA VOLTA CARICATI GLI ALLEGATI SARA' POSSIBILE INVIARE DEFINITIVAMENTE LA DOMANDA Salva dati compilati  Cerifica completezza dei dati e abilita caricamento allegati                                                                                                    | Comune sede operativa Seleziona una provincia V                                                                                                    |
| Di non prestare servizi di consulenza e assistenza tecnica a favore delle Autorità coinvolte nella programmazione, attuazione, monitoraggio, controllo, certificazione e sorveglianza del<br>Programma Regionale Calabria FESR-FSE + 2021-2027.<br>Che il numero di dipendenti assunti nelle sedi operative site in Calabria alla data di<br>presentazione della Domanda di contributo è:<br>Linea scelta<br>ER CARICARE GLI ALLEGATI È NECESSARIO COMPLETARE TUTTI I DATI DELLA DOMANDA E RENDERLA "PRONTA PER L'INVIO" CLICCANDO SUL PULSANTE "Verifica completezza<br>dei dati e abilita caricamento allegati"<br>UNA VOLTA CARICATI GLI ALLEGATI SARA' POSSIBILE INVIARE DEFINITIVAMENTE LA DOMANDA<br>Salva dati compilati<br>Verifica completezza dei dati e abilita caricamento allegati                                                                                                    | CAP sede operativa                                                                                                    |
| Che il numero di dipendenti assunti nelle sedi operative site in Calabria alla data di presentazione della Domanda di contributo è: Linea scelta ER CARICARE GLI ALLEGATI È NECESSARIO COMPLETARE TUTTI I DATI DELLA DOMANDA E RENDERLA "PRONTA PER L'INVIO" CLICCANDO SUL PULSANTE "Verifica completezza dei dati e abilita caricamento allegati" UNA VOLTA CARICATI GLI ALLEGATI SARA' POSSIBILE INVIARE DEFINITIVAMENTE LA DOMANDA Salva dati compilati Curpetezza dei dati e abilita caricamento allegati                                                                                                    | <ul> <li>Di non prestare servizi di consulenza e assistenza tecnica a favore delle Autorità coinvolte nella programmazione, attuazione, monitoraggio, controllo, certificazione e sorveglianza del<br/>Programma Regionale Calabria FESR-FSE+ 2021-2027.</li> </ul>                                                                                                    |
| Linea scelta CARICARE GLI ALLEGATI È NECESSARIO COMPLETARE TUTTI I DATI DELLA DOMANDA E RENDERLA "PRONTA PER L'INVIO" CLICCANDO SUL PULSANTE "Verifica completezza dei dati e abilita caricamento allegati" UNA VOLTA CARICATI GLI ALLEGATI SARA' POSSIBILE INVIARE DEFINITIVAMENTE LA DOMANDA Salva dati compilati Verifica completezza dei dati e abilita caricamento allegati                                                                                                    | Che il numero di dipendenti assunti nelle sedi operative site in Calabria alla data di presentazione della Domanda di contributo è:                                                                                                    |
| ER CARICARE GLI ALLEGATI È NECESSARIO COMPLETARE TUTTI I DATI DELLA DOMANDA E RENDERLA "PRONTA PER L'INVIO" CLICCANDO SUL PULSANTE "Verifica completezza<br>dei dati e abilita caricamento allegati"<br>UNA VOLTA CARICATI GLI ALLEGATI SARA' POSSIBILE INVIARE DEFINITIVAMENTE LA DOMANDA<br>Salva dati compilati<br>Verifica completezza dei dati e abilita caricamento allegati                                                                                                    | Linea scelta                                                                                                    |
| dei dati e abilita caricamento allegati"<br>UNA VOLTA CARICATI GLI ALLEGATI SARA' POSSIBILE INVIARE DEFINITIVAMENTE LA DOMANDA<br>Salva dati compilati<br>Verifica completezza dei dati e abilita caricamento allegati                                                                                                    | PER CARICARE GLI ALLEGATI È NECESSARIO COMPLETARE TUTTI I DATI DELLA DOMANDA E RENDERLA "PRONTA PER L'INVIO" CLICCANDO SUL PULSANTE "Verifica completezza                                                                                                    |
| Salva dati compilati<br>Verifica completezza dei dati e abilita caricamento allegati                                                                                                    | dei dati e abilita caricamento allegati"<br>UNA VOLTA CARICATI GLI ALLEGATI SARA' POSSIBILE INVIARE DEFINITIVAMENTE LA DOMANDA                                                                                                    |
| Verifica completezza dei dati e abilita caricamento allegati                                                                                                    | Salva dati compilati                                                                                                    |
|                                                                                                    | Verifica completezza dei dati e abilita caricamento allegati                                                                                                    |
| Elimina definitivamente tutti i dati della domanda                                                                                                    | Elimina definitivamente tutti i dati della domanda                                                                                                    |
|                                                                                                    |                                                                                                    |

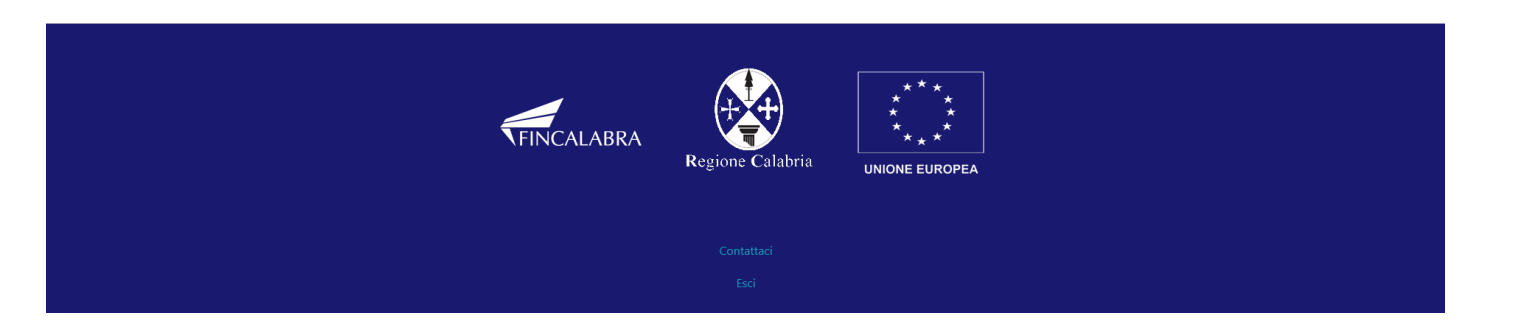

La **quinta** schermata è relativa alla determinazione del contributo richiesto, il valore è riportato in automatico.

| HINCALABRA<br>HOMEP | AGE /                                                                                                    | ccount <del>-</del> |
|---------------------|----------------------------------------------------------------------------------------------------|---------------------|
|                     | Avviso Certificazione della parità di genere                                                                                                    |                     |
|                     | Stato domanda: NUOVA DOMANDA                                                                                                    |                     |
|                     | Anagrafica Impresa richiedente Dichiarazioni Altre dichiarazioni Determinazione contributo Obblighi Conflitti DSAN Antiriciclaggio Allegati                                                                                                    |                     |
|                     | Che il contributo richiesto è :                                                                                                    |                     |
|                     |                                                                                                    |                     |
|                     | PER CARICARE GLI ALLEGATI È NECESSARIO COMPLETARE TUTTI I DATI DELLA DOMANDA E RENDERLA "PRONTA PER L'INVIO" CLICCANDO SUL PULSANTE "Verifica completezza<br>dei dati e abilita caricamento allegati"<br>UNA VOLTA CARICATI GLI ALLEGATI SARA' POSSIBILE INVIARE DEFINITIVAMENTE LA DOMANDA |                     |
|                     | Salva dati compilati                                                                                                    |                     |
|                     | Verifica completezza dei dati e abilita caricamento allegati                                                                                                    |                     |
|                     | Elimina definitivamente tutti i dati della domanda                                                                                                    |                     |
|                     |                                                                                                    |                     |
|                     |                                                                                                    |                     |
|                     |                                                                                                    |                     |
|                     | FINCALABRA<br>Regione Calabria<br>UNIONE EUROPEA                                                                                                    |                     |

contattac

La **sesta** schermata è relativa agli Obblighi previsti dall'avviso Pubblico.

|                                                                                                    |                                                                                                    |                                                                                                    |                                                                                                    |                                                                                                    |                                                                                                    |                                                                                                    |                                                                                                    |                                                                                                    |                                                                                                    |                                                                                                    | aen                                                                                                    |                                                                                                    |                                                                                                    |                                                                                                    |                                                                                                    |                                                                                                    |                                                                                                    |                                                                                                    |                                                                                                    |                                                                                                    |                                 |
|----------------------------------------------------------------------------------------------------|----------------------------------------------------------------------------------------------------|----------------------------------------------------------------------------------------------------|----------------------------------------------------------------------------------------------------|----------------------------------------------------------------------------------------------------|----------------------------------------------------------------------------------------------------|----------------------------------------------------------------------------------------------------|----------------------------------------------------------------------------------------------------|----------------------------------------------------------------------------------------------------|----------------------------------------------------------------------------------------------------|----------------------------------------------------------------------------------------------------|----------------------------------------------------------------------------------------------------|----------------------------------------------------------------------------------------------------|----------------------------------------------------------------------------------------------------|----------------------------------------------------------------------------------------------------|----------------------------------------------------------------------------------------------------|----------------------------------------------------------------------------------------------------|----------------------------------------------------------------------------------------------------|----------------------------------------------------------------------------------------------------|----------------------------------------------------------------------------------------------------|----------------------------------------------------------------------------------------------------|---------------------------------|
| Stato domar                                                                                                    | nda: N                                                                                                    | IUOVA DO                                                                                                    | OMANDA                                                                                                    |                                                                                                    |                                                                                                    |                                                                                                    |                                                                                                    |                                                                                                    |                                                                                                    |                                                                                                    |                                                                                                    |                                                                                                    |                                                                                                    |                                                                                                    |                                                                                                    |                                                                                                    |                                                                                                    |                                                                                                    |                                                                                                    |                                                                                                    |                                 |
| Anagrafica                                                                                                    | a                                                                                                    | Impresa r                                                                                                    | ichiedente                                                                                                    | D                                                                                                    | ichiarazioni                                                                                                    | i J                                                                                                    | Altre dichia                                                                                                    | irazioni                                                                                                    | Dete                                                                                                    | erminazio                                                                                                    | ne conti                                                                                                    | ributo                                                                                                    | Obbl                                                                                                    | lighi                                                                                                    | Conflitt                                                                                                    | DSA                                                                                                    | AN Antiricic                                                                                                    | laggio                                                                                                    | Allegati                                                                                                    |                                                                                                    |                                 |
|                                                                                                    |                                                                                                    |                                                                                                    |                                                                                                    |                                                                                                    |                                                                                                    |                                                                                                    |                                                                                                    |                                                                                                    | SI                                                                                                    | OBBL                                                                                                    | IGA,                                                                                                    | Α                                                                                                    |                                                                                                    |                                                                                                    |                                                                                                    |                                                                                                    |                                                                                                    |                                                                                                    |                                                                                                    |                                                                                                    |                                 |
| a, avvia                                                                                                    | are l'o                                                                                                    | perazione                                                                                                    | in data suc                                                                                                    | ccessin                                                                                                    | /a a quella                                                                                                    | di pre                                                                                                    | esentazione                                                                                                    | e della Do                                                                                                    | omanda                                                                                                    | di contril                                                                                                    | ibuto e c                                                                                                    | omunai                                                                                                    | ue in ter                                                                                                    | mpo ut                                                                                                    | ile ai fini (                                                                                                    | del rispet                                                                                                    | to dei term                                                                                                    | nini di dur                                                                                                    | ata e cono                                                                                                    | lusione                                                                                                    |                                 |
| dell'o<br>b. realiz<br>c. realiz<br>d. mant<br>e. fornin<br>nonch<br>(quin<br>f. produ<br>g. conse<br>h. garar<br>i. conse<br>j. curar<br>atti a<br>un po<br>all'art<br>k. garar<br>esiste<br>l. utilizz<br>o. rispet<br>q. appli<br>r. fornin<br>dispo<br>s. rispet<br>q. appli<br>r. fornin<br>dispo<br>s. rispet<br>q. appli<br>titolo<br>t. assici.<br>u. rispet<br>titolo<br>t. assici.<br>u. rispet<br>corru<br>v. ove e<br>y. ove r<br>z. di for | speraz<br>speraz<br>szare l<br>tenere<br>re le ii hé le<br>dició g<br>urre la<br>ervare<br>ntire li<br>ervare<br>ntire li<br>ervare<br>ntire li<br>ervare<br>ntire li<br>ervare<br>ntire li<br>ervare<br>t. 82 d<br>t. 82 d | ione;<br>completar<br>intervent<br>intervent<br>attestazio<br>jiorni di c<br>a richiesta<br>correttar<br>a piena di<br>presso i<br>presso i<br>presso i<br>presso i<br>presso i<br>presso i<br>presso i<br>presso i<br>presto i<br>prest | nente l'ope<br>o in confori<br>> il periodo<br>ni e le doci<br>ni e le doci<br>ni e le doci<br>nente la do<br>sponibilità<br>propri uffici<br>one di tutti<br>enerali. Det<br>e (5) anni a<br>elle comunio<br>la trasmissi<br>amministri<br>n'autorizzaz<br>erazione) c<br>cioni conter<br>zioni conter<br>zioni coni | rrazion<br>mità c<br>i di att<br>ument<br>ie per<br>allala ri<br>one di<br>cume<br>gli ella<br>di cume<br>decon<br>cazione<br>ione a<br>di cume<br>cazione<br>cazione<br>s ute n<br>ternia di<br>al pur<br>e sulle<br>circa g<br>ziario<br>al pur<br>e sulle<br>circa g<br>ziario<br>ni circa g<br>ziario<br>ni circa g<br>ziario<br>ni circa g<br>ziario<br>ni circa g<br>ziario<br>ni circa g<br>ziario<br>ni circa g<br>ziario<br>ni circa g<br>ziario | te e conclu<br>on tutte le<br>uazione e fi<br>azioni finan<br>la verifica -<br>chiesta, se i<br>al contribut<br>ntazione al<br>asi di contribut<br>ntazione al<br>asi di contribut<br>niviazione -<br>rere dal 31<br>ii con l'Amr<br>I Soggetto<br>o operativa<br>preventiva<br>preventiva<br>preventiva<br>preventiva<br>secifiche di<br>el presente<br>i cumulo si<br>aderini di a<br>ondi strutti<br>to 1.a) letti<br>risorse del<br>li obblighi<br>(UE, Eurato<br>e regionale<br>ne;<br>eria di info<br>nicazione vi<br>nazione ciri<br>alimentare | derla<br>norm<br>ino al<br>nziarii<br>del po<br>non d<br>to secci<br>i fini d<br>rollo i<br>nali del<br>della<br>al Sog<br>isposii<br>e Avvis<br>econd<br>curezz<br>llla Re<br>turali (<br>era i c<br>o dalla<br>relati<br>pm) 20<br>co dalla<br>rimazi<br>i sot<br>i sot<br>i si si turali (<br>era i c<br>o dalla<br>rimazi | entro i terr<br>re, anche m.<br>Ila liquidazi<br>e, tecniche<br>possesso e d<br>fiversamenti<br>iondo le m.<br>fei controlli<br>in loco;<br>lella docum<br>della docum<br>della docum<br>essere acce<br>mbre dell'a<br>trazione reg<br>ore di tutte<br>propria str.<br>ggetto Gest<br>zioni dell'A<br>so, nonché<br>lo quanto p<br>red investi<br>dell'art. 74 «<br>isicurando i<br>vi al pagam<br>D18/1046 e<br>Il Soggetto<br>songere di<br>tema inform | mini stab<br>on espre-<br>ione, i rec<br>e ammini<br>el mante<br>te stabiliti<br>et atabiliti<br>et atabiliti<br>et atabiliti<br>en in itiner<br>entazion<br>mentazic<br>gionale e<br>gionale e<br>le comuu<br>tutura or<br>tore per or<br>mministr<br>utura or<br>tore per or<br>mministr<br>ento sta<br>del Regol<br>bria, i dai<br>ento sta<br>del Regol<br>bria, i dai<br>ento sta<br>gli obbli<br>Gestore,<br>eventuali<br>ator per<br>statore<br>per o comuu<br>statore<br>per o comuu<br>statore<br>per o | illiti dai į p<br>ssament<br>quisiti d<br>inistrative<br>nimentri<br>to;<br>d entro i<br>e el et al<br>e rilevan<br>pone amn<br>ui ė effei<br>i il Soggi<br>nicazion<br>granizza<br>geventua<br>uzioni e<br>dal cap.<br>uzioni e<br>dal cap.<br>uzioni e<br>dal cap.<br>uzioni e<br>dal cap.<br>i la<br>mento<br>na di com<br>i<br>giphi in m<br>fornire,<br>i finanzi<br>re della<br>i proced<br>gionale i | provvedin<br>te richian<br>li ammissi<br>e dell'inte<br>o dei requ<br>post;<br>nte per la ministratin<br>titzzioni ai<br>etto Gest<br>ttuato l'u<br>etto Gest<br>ttuato l'u<br>etto Gest<br>4 del pre<br>gs n. 81 d<br>ili variazica<br>cregionale<br>4 del pre<br>gs n. 81 d<br>ili variazica<br>cregionale<br>0 (UE) 202<br>ntabilità s<br>1 al compl<br>al compl<br>al compl<br>iamento c<br>vulontà c<br>fure amm<br>(SIURP), i | menti de<br>mate, rel<br>ibilità di<br>iprevento o<br>previsto<br>a realizzz<br>va e con<br>a realizza<br>i fini di<br>iltimo pa<br>tore dur.<br>va e con<br>a realizz<br>oni all'in<br>z;<br>noni relati<br>a realizz<br>oni all'in<br>z;<br>21/1060<br>separata<br>denziali<br>i preven:<br>21/1060<br>separata<br>denziali<br>i preven: | ell'Ammin<br>attive ai al trive ai al<br>cui al p<br>comunq<br>ammissi<br>dal pre-<br>tabile di<br>tabile di<br>tabile d | inistrazici<br>Fondi st<br>ar. 2.2 d<br>ue richie<br>bilità di<br>ell'opera<br>ell'interv<br>o alle pe<br>to del Sc<br>volgime<br>d'operazi<br>dell'interv<br>o alle pe<br>to del Sc<br>volgime<br>dell'interv<br>o alle pe<br>to del Sc<br>volgime<br>dell'interv<br>o alle pe<br>to del Sc<br>dell'interv<br>o alle pe<br>to del Sc<br>dell'interv<br>dell'interv<br>o alle pe<br>to dell'interv<br>o alle pe<br>to della pe<br>to della pe<br>to della | one reg<br>one reg<br>del prese<br>sete da<br>c cui al p<br>vviso;<br>azione;<br>vento, s<br>ersone<br>oggetto<br>ento do<br>cione;<br>rvento;<br>lo casco<br>ninistra<br>nii, j;<br>gio fina<br>arata)<br>zione c<br>gestior<br>ne, una<br>concei<br>"titolari | jionale e<br>li e di inv<br>ente Avvi<br>lla Regiori<br>par. 2.2 di<br>ed agli oi<br>o Gestore<br>nziario, e<br>previsto<br>nziario, e<br>ella gest<br>regiontabile <i>a</i><br>e finanzia<br>a sintesi d<br>o in merit<br>nenti l'op | del Sogg<br>estiment<br>so;<br>le Calabi<br>o separa<br>ganismi<br>al Benef<br>one, con<br>dal prese<br>iionale a<br>conomici<br>con dell<br>deguata<br>ei risulta<br>o previst<br>erazione | etto Gestoi<br>o europei;<br>ia e/o dagl<br>te Avviso, e<br>bile mediar<br>aventi dirit<br>iciario, con<br>l'utilizzo, co<br>ente Avviso<br>tal fine;<br>o, fisico e p<br>e somme ti<br>a tutte le t<br>nza di confi<br>ti raggiunti<br>o all'art 50<br>; | re;<br>i enti dall.<br>entro un te<br>nte oppor<br>to e deve<br>formemer<br>ove previs<br>ove previs<br>orocedural<br>rasferite d<br>ransazion<br>litti di inte<br>per una l<br>del Regol | una codif<br>una codif<br>essere co<br>te a quar<br>dei tempi<br>e, nel risp<br>e, nel risp<br>e, nel risp<br>i relative a<br>ressi, di fi<br>uressi, di fi<br>uressi, di fi<br>uressi, di fi<br>uressi, di fi<br>uressi, di fi<br>uressi, di fi<br>uressi, di fi<br>uressi, di fi<br>uressi, di fi<br>uressi, di fi<br>uressi, di fi<br>uressi, di fi<br>uressi, di fi<br>uressi, di fi<br>uressi, di fi<br>uressi (di fi<br>uressi) di fi<br>uressi (di fi<br>uressi) di fi<br>uressi (di fi<br>uressi (di fi<br>uressi) di fi<br>uressi (di fi<br>uressi) di fi<br>uressi<br>uressi (di fi<br>uressi) di fi<br>uressi (di fi<br>uressi) di fi<br>uressi (di fi<br>uressi) di fi<br>uressi (di fi<br>uressi) di fi<br>uressi (di fi<br>uressi) di fi<br>uressi (di fi<br>uressi) di fi<br>uressi (di fi<br>uressi) di fi<br>uressi (di fi<br>uressi) di fi<br>uressi (di fi<br>uressi) di fi<br>uressi (di fi<br>uressi) di fi<br>uressi (di fi<br>uressi) di fi<br>uressi (di fi<br>uressi) di fi<br>uressi (di fi<br>uressi) di fi<br>uressi (di fi<br>uressi) di<br>uressi (di fi<br>uressi) di<br>uressi (di fi<br>uressi) di fi<br>u | incaricati,<br>assimo di 1<br>fica, dagli al<br>nservata pe<br>to specifica<br>nodulistica<br>i di<br>etto delle<br>one Calabria<br>all'operazio<br>rodi e<br>ione tramite<br>UE) n. | ;<br>tri<br>r<br>to<br>a<br>ne; |
| <sup>4</sup> Direttiva (UE)<br>Parlamento eu<br><i>istanza, possiec</i>                                                                                                    | 2) 2015/3<br>uropeo e<br>idono o e                                                                                                    | 849 del Parla<br>e del Consigli<br>controllano il                                                                                                    | mento Europeo<br>io e che abrogi<br>cliente e/o le pi                                                                                                    | D e del (<br>a la Dire<br>persone f                                                                                                    | Consiglio del 2<br>ttiva 2005/60/<br>isiche per conto                                                                                                    | 0 magg<br>(CE del<br>5 delle q                                                                                                    | gio 2015 relativ<br>Parlamento eu<br>quali è realizzat                                                                                                    | va alla preve<br>ropeo e del<br>a un'operazi                                                                                                    | enzione de<br>I Consiglio<br>ione o un'a                                                                                                    | ell'uso del sis<br>e la Direttiv<br>attività". Per t                                                                                                    | stema finar<br>va 2006/70<br>tutti i detta                                                                                                    | nziario a fii<br>/CE della C<br>gli si rimar                                                                                                    | ni di ricicla<br>Commissio<br>nda a: https                                                                                                    | aggio o fi<br>one, art. 3<br>s;//eur-lex                                                                                                    | nanziamento<br>(6) definizior<br>.europa.eu/le                                                                                                    | o del terrori<br>e di «titola<br>gal-content                                                                                                    | smo, che modi<br>re effettivo»: "l<br>/IT/TXT/?uri=C                                                                                                    | fica il Regola<br>la persona o l<br>TELEX%3A320                                                                                                    | mento (UE) r<br>e persone fisio<br>15L0849.                                                                                                    | n. 648/2012 del<br>che che, in ultim                                                                                                    | a                               |
| PER CARICA                                                                                                    | ARE G                                                                                                    | LI ALLEG                                                                                                    | ATI È NECE                                                                                                    | ESSAR                                                                                                    | IO COMPL                                                                                                    | .ETAR<br>A CAF                                                                                                    | RE TUTTI I                                                                                                    | DATI DE<br>dei d<br>ALLEGA                                                                                                    | ILA DO<br>lati e al<br>TI SAR/                                                                                                    | )MANDA<br>bilita cari<br>A' POSSII                                                                                                    | E RENI<br>icament<br>BILE IN                                                                                                    | DERLA "<br>to allega<br>VIARE D                                                                                                    | 'PRONT<br>ati"<br>DEFINITI                                                                                                    | TA PER                                                                                                    | L'INVIO                                                                                                    | CLICCA                                                                                                    | NDO SUL                                                                                                    | PULSAN                                                                                                    | E "Verifie                                                                                                    | ca complet                                                                                                    | ezza                            |
|                                                                                                    |                                                                                                    |                                                                                                    |                                                                                                    |                                                                                                    |                                                                                                    |                                                                                                    |                                                                                                    |                                                                                                    | Sa                                                                                                    | alva dati c                                                                                                    | compilat                                                                                                    | ii                                                                                                    |                                                                                                    |                                                                                                    |                                                                                                    |                                                                                                    |                                                                                                    |                                                                                                    |                                                                                                    |                                                                                                    |                                 |
|                                                                                                    |                                                                                                    |                                                                                                    |                                                                                                    |                                                                                                    |                                                                                                    |                                                                                                    | Verifi                                                                                                    | ica comp                                                                                                    | letezza                                                                                                    | dei dati e                                                                                                    | e abilita                                                                                                    | caricam                                                                                                    | ento alle                                                                                                    | egati                                                                                                    |                                                                                                    |                                                                                                    |                                                                                                    |                                                                                                    |                                                                                                    |                                                                                                    |                                 |
|                                                                                                    |                                                                                                    |                                                                                                    |                                                                                                    |                                                                                                    |                                                                                                    |                                                                                                    | l.                                                                                                    | Elimina d                                                                                                    | lefinitiva                                                                                                    | amente tu                                                                                                    | utti i dati                                                                                                    | della de                                                                                                    | omanda                                                                                                    | 3                                                                                                    |                                                                                                    |                                                                                                    |                                                                                                    |                                                                                                    |                                                                                                    |                                                                                                    |                                 |
|                                                                                                    |                                                                                                    |                                                                                                    |                                                                                                    |                                                                                                    |                                                                                                    |                                                                                                    |                                                                                                    |                                                                                                    |                                                                                                    |                                                                                                    |                                                                                                    |                                                                                                    |                                                                                                    |                                                                                                    |                                                                                                    |                                                                                                    |                                                                                                    |                                                                                                    |                                                                                                    |                                                                                                    |                                 |

12

La settima schermata riguarda i conflitti di interesse.

In caso di Eventuali relazioni esistenti, è necessario inserire il flag nella casella relativa alla sussistenza di relazioni di parentela o affinità entro il 2° grado ed inserire le informazioni richieste dopo aver cliccato sul tasto "AGGIUNGI"A.

| PAGE                                                                                                    | Account - |
|----------------------------------------------------------------------------------------------------|-----------|
| Avviso Certificazione della parità di genere                                                                                                    |           |
| Stato domanda: NUOVA DOMANDA                                                                                                    |           |
| Anagrafica Impresa richiedente Dichiarazioni Altre dichiarazioni Determinazione contributo Obblighi Conflitti DSAN Antiriciclaggio Allegati                                                                                                    |           |
| Che non sussistono relazioni di parentela o affinità entro il 2° grado, di coniugio, di<br>convivenza tra il sottoscritto nè, per quanto a propria conoscenza, tra i titolari, gli<br>amministratori, i soci e i dipendenti del soggetto giuridico per il quale presta la presente<br>dichiarazione ed i dirigenti e dipendenti di Regione Calabria.                   |           |
| Che sussistono le relazioni di parentela o affinità entro il 2º grado, di coniugio, di<br>convivenza tra il sottoscritto e, per quanto a propria conoscenza, tra i titolari, gli<br>amministratori, i soci e i dipendenti del soggetto giuridico per il quale presta la presente<br>dichiarazione ed i dirigenti e dipendenti di Regione Calabria di seguito indicati: |           |
| Eventuali relazioni esistenti:                                                                                                    |           |
| Dichiara di impegnarsi a comunicare tempestivamente alla Regione Calabria, ogni<br>variazione o modifica rispetto alle situazioni sopra dichiarate.                                                                                                    | ]         |
| PER CARICARE GLI ALLEGATI È NECESSARIO COMPLETARE TUTTI I DATI DELLA DOMANDA E RENDERLA "PRONTA PER L'INVIO" CLICCANDO SUL PULSANTE "Verifica completez<br>dei dati e abilita caricamento allegati"<br>UNA VOLTA CARICATI GLI ALLEGATI SARA' POSSIBILE INVIARE DEFINITIVAMENTE LA DOMANDA                                                                              | za        |
| Salva dati compilati                                                                                                    |           |
| Verifica completezza dei dati e abilita caricamento allegati                                                                                                    |           |
| Elimina definitivamente tutti i dati della domanda                                                                                                    |           |
|                                                                                                    |           |

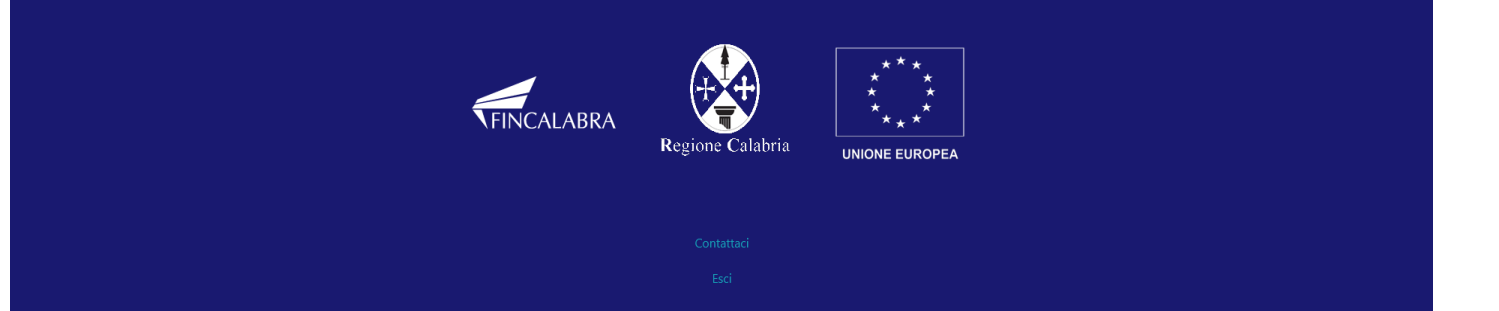

L'**ottava** schermata riguarda la Dichiarazione Sostitutiva dell'atto Di Notorietà – Antiriciclaggio, dopo averla compilata è necessario caricare i documenti di identità ed il codice fiscale dei soggetti censiti nell'apposito campo. In caso di più soggetti da censire occorre utilizzare il tasto AGGIUNGI.

| (JENCALABRA<br>HOMEP) | PAGE                                                                                                    | Account 🔻 |  |  |  |  |  |  |  |
|-----------------------|----------------------------------------------------------------------------------------------------|-----------|--|--|--|--|--|--|--|
|                       | Avviso Certificazione della parità di genere                                                                                                    |           |  |  |  |  |  |  |  |
|                       | Stato domanda: NUOVA DOMANDA                                                                                                    | ,         |  |  |  |  |  |  |  |
|                       | Anagrafica Impresa richiedente Dichiarazioni Altre dichiarazioni Determinazione contributo Obblighi Conflitti DSAN Antiriciclaggio Allegati                                                                                                    |           |  |  |  |  |  |  |  |
|                       | DSAN Antiriciclaggio<br>Da sottoscrivere digitalmente da parte del legale rappresentante del soggetto proponente                                                                                                    |           |  |  |  |  |  |  |  |
|                       | DICHIARAZIONE SOSTITUTIVA DELL'ATTO DI NOTORIETA'<br>ai sensi dell'art. 47 del DPR 28/12/2000 n. 445 e ss.mm.ii.                                                                                                    |           |  |  |  |  |  |  |  |
|                       | In ottemperanza alle disposizioni di cui al Decreto Legislativo 21 novembre 2007, n. 231 ed alle successive disposizioni attuative emesse dalla Banca d'Italia in data 23 dicembre 2009<br>(Norme di prevenzione dell'antiriciclaggio)                                                                                                    |           |  |  |  |  |  |  |  |
|                       | Il sottoscritto/a consapevole che qualora emerga la non veridicità del contenuto di questa dichiarazione decade dai benefici eventualmente conseguenti al provvedimento emanato sulla<br>base della dichiarazione non veritiera, e delle sanzioni penali stabilite dagli artt. 75 e 76 del DPR n. 445 del 28/12/2000 per false attestazioni e mendaci dichiarazioni, sotto la sua personale<br>responsabilità, rende la seguente dichiarazione sostitutiva dell'atto di notorietà: consapevole delle sanzioni penali in caso di dichiarazioni mendaci e della decadenza dai benefici concessi<br>sulla base di una dichiarazione non veritiera, di formazione o uso di atti falsi, richiamate dagli artt. 75 e 76 del DPR n. 445 del 28/12/2000 |           |  |  |  |  |  |  |  |
|                       | in qualità di legale rappresentante del soggetto proponente:                                                                                                    |           |  |  |  |  |  |  |  |
|                       | rendo la seguente dichiarazione:                                                                                                    | ~         |  |  |  |  |  |  |  |
|                       | Titolare effettivo <sup>5</sup><br>(caricare i dati premende il tacto AGGUINGL in presenza di più coggetti da caprice utilizzare sempre lo stasso tacto)                                                                                                    |           |  |  |  |  |  |  |  |
|                       | (caricare i dati premendo il tasto AGGIONGI, in presenza di più soggetti da censire, utilizzare sempre lo stesso tasto)                                                                                                    |           |  |  |  |  |  |  |  |
|                       | Aggiun                                                                                                    | gi        |  |  |  |  |  |  |  |
|                       | <sup>5</sup> Ê richiesta oltre all'identificazione del legale rappresentante, intestatario nominale del rapporto continuativo anche del Titolare effettivo del medesimo rapporto, intendendosi per TITOLARE EFFETTIVO, la persona fisica o le persone fisiche che,<br>ultima istanza, esercitino il controllo diretto o indiretto sulla direzione della società ai sensi dell'art.2359 c.c. e della relativa normativa di riferimento sul controllo societario.                                                                                                    | 'n        |  |  |  |  |  |  |  |
|                       | Allegare obbligatoriamente (allegare i documenti di identità di tutte le persone interessate):                                                                                                    |           |  |  |  |  |  |  |  |
|                       | a) copia di uno dei documenti di identità in corso di validità:                                                                                                    |           |  |  |  |  |  |  |  |
|                       | b) copia del codice fiscale                                                                                                    |           |  |  |  |  |  |  |  |
|                       | Copia documento di identità e codice fiscale(formato zip) (dimensione massima 10 MB) Non è possibile caricare files in questo momento.                                                                                                    |           |  |  |  |  |  |  |  |
|                       | PER CARICARE GLI ALLEGATI È NECESSARIO COMPLETARE TUTTI I DATI DELLA DOMANDA E RENDERLA "PRONTA PER L'INVIO" CLICCANDO SUL PULSANTE "Verifica completezza<br>dei dati e abilita caricamento allegati"<br>UNA VOLTA CARICATI GLI ALLEGATI SARA' POSSIBILE INVIARE DEFINITIVAMENTE LA DOMANDA                                                                                                    |           |  |  |  |  |  |  |  |
|                       | Salva dati compilati                                                                                                    |           |  |  |  |  |  |  |  |
|                       | Verifica completezza dei dati e abilita caricamento allegati                                                                                                    |           |  |  |  |  |  |  |  |
|                       | Elimina definitivamente tutti i dati della domanda                                                                                                    |           |  |  |  |  |  |  |  |
|                       |                                                                                                    |           |  |  |  |  |  |  |  |
|                       |                                                                                                    |           |  |  |  |  |  |  |  |
|                       |                                                                                                    |           |  |  |  |  |  |  |  |
|                       | FINCALABRA<br>Regione Calabria                                                                                                    |           |  |  |  |  |  |  |  |
|                       |                                                                                                    |           |  |  |  |  |  |  |  |

## 4. Verifica dei dati inseriti

Dopo aver inserito e salvato tutti i dati, occorre verificarne la validità premendo il pulsante "Verifica completezza dei dati e abilita caricamento allegati" presente in fondo alla pagina. Se la verifica dei dati inseriti non va a buon fine, occorre controllare i campi evidenziati in rosso, effettuare la correzione e ripetere l'operazione (verificare la validità premendo il pulsante "Verifica completezza dei dati e abilita caricamento allegati").

PER CARICARE GLI ALLEGATI È NECESSARIO COMPLETARE TUTTI I DATI DELLA DOMANDA E RENDERLA "PRONTA PER L'INVIO" CLICCANDO SUL PULSANTE "Verifica completezza dei dati e abilita caricamento allegati" UNA VOLTA CARICATI GLI ALLEGATI SARA' POSSIBILE INVIARE DEFINITIVAMENTE LA DOMANDA

Salva dati compilati Verifica completezza dei dati e abilita caricamento allegati Elimina definitivamente tutti i dati della domanda

#### 5. Caricamento degli allegati

Se la verifica della completezza dei dati va a buon fine, è possibile procedere al caricamento dell'allegato della Domanda firmata digitalmente in fomato p7m dall'apposita schermata.

Si ricorda che sarà possibile caricare il file solo dopo aver completato tutta la domanda e aver cliccato su "Verifica la completezza dei dati e abilita il caricamento degli allegati".

Dopo avere effettuato l'operazione sopra indicata, è possibile selezionare e caricare il singolo allegato (rispettando il formato richiesto e rispettando le dimensioni indicate).

| HOMEP | PAGE                                                                                                    | Account 🔻 |
|-------|----------------------------------------------------------------------------------------------------|-----------|
|       | Avviso Certificazione della parità di genere                                                                                                    |           |
|       | Stato domanda: NUOVA DOMANDA                                                                                                    |           |
|       | Anagrafica Impresa richiedente Dichiarazioni Altre dichiarazioni Determinazione contributo Obblighi Conflitti DSAN Antiriciclaggio Allegati                                                         |           |
|       | Domanda firmata digitalmente (formato p7m). Non è possibile caricare files in questo momento.                                                                                                    |           |
|       |                                                                                                    |           |
|       |                                                                                                    |           |
|       |                                                                                                    |           |
|       |                                                                                                    |           |
|       | PER CARICARE GLI ALLEGATI È NECESSARIO COMPLETARE TUTTI I DATI DELLA DOMANDA E RENDERLA "PRONTA PER L'INVIO" CLICCANDO SUL PULSANTE "Verifica completez<br>dei dati e abilita caricamento allegati" | za        |
|       |                                                                                                    |           |
|       | Salva dati compilati                                                                                                    |           |
|       | Verifica completezza dei dati e abilita caricamento allegati                                                                                                    |           |
|       | Elimina definitivamente tutti i dati della domanda                                                                                                    |           |
|       |                                                                                                    |           |
|       |                                                                                                    |           |
|       |                                                                                                    |           |
|       |                                                                                                    |           |
|       |                                                                                                    |           |
|       | FINCALABRA<br>Regione Calabria                                                                                                    |           |
|       |                                                                                                    |           |
|       |                                                                                                    |           |
|       |                                                                                                    |           |

Da tale pagina è possibile scaricare il relativo PDF premendo su "Scarica PDF".

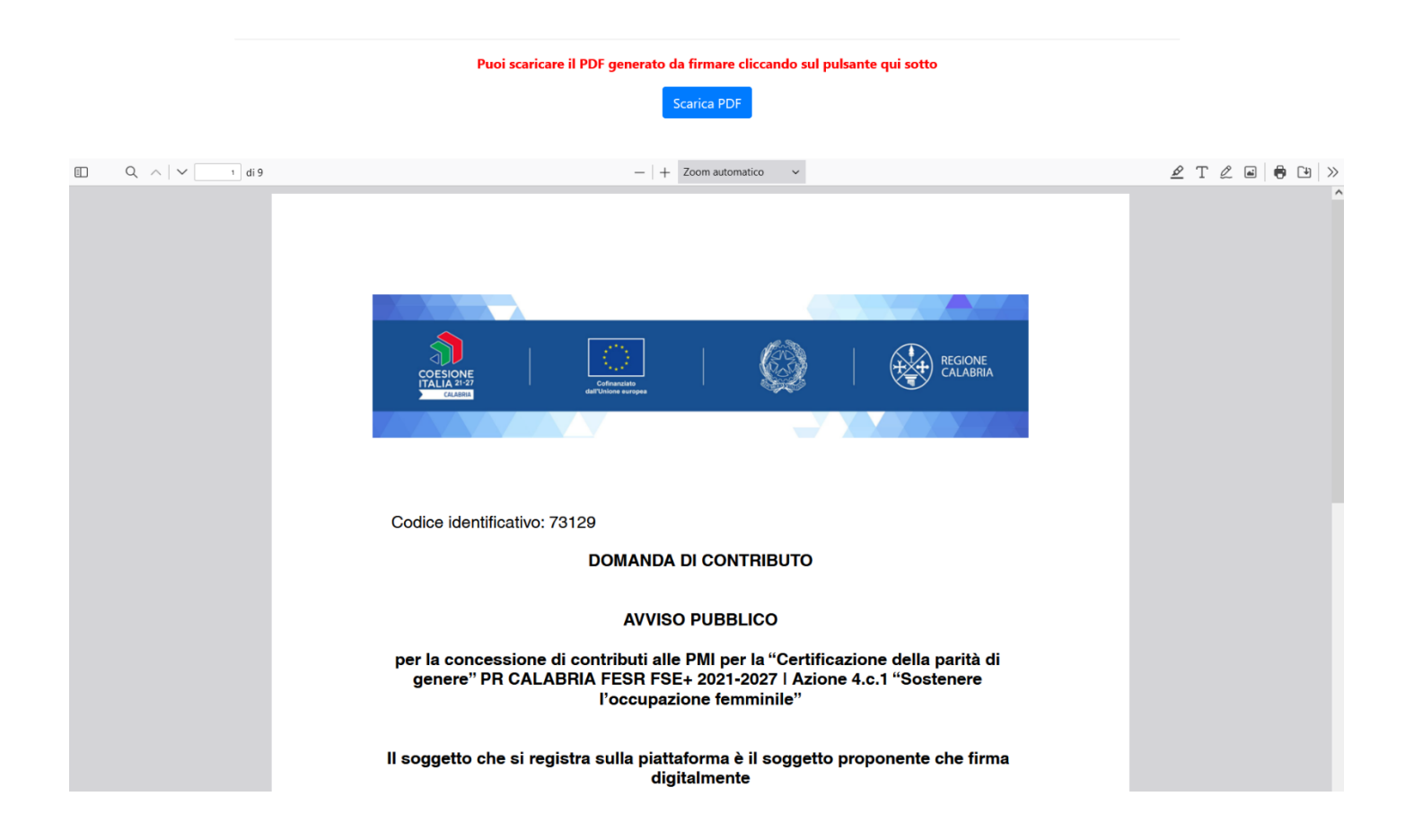

Il legale rappresentante deve quindi apporre la firma digitale sul PDF della domanda da caricare in formato p7m. Il file deve essere caricato premendo su "Scegli file", selezionandolo e premendo "Carica file". Se il caricamento va a buon fine comparirà un pulsante "File già caricato. Clicca per visualizzarlo" da cui è possibile controllare il file appena caricato, prima dell'invio definitivo della domanda, se si vuole sostituire un file già caricato è possibile effettuare il nuovo upload sovrascrivendo il file precedente.

| HOMEP | AGE                                          |                                              |                                  |                                             |                                                     |                             |            |                                                               |                                            |   |  |
|-------|----------------------------------------------|----------------------------------------------|----------------------------------|---------------------------------------------|-----------------------------------------------------|-----------------------------|------------|---------------------------------------------------------------|--------------------------------------------|---|--|
|       | Avviso Certificazione della parità di genere |                                              |                                  |                                             |                                                     |                             |            |                                                               |                                            |   |  |
|       | Stato domanda                                | : DOMANDA NON INVIA                          | ATA                              |                                             |                                                     |                             |            |                                                               |                                            |   |  |
|       | Anagrafica                                   | Impresa richiedente                          | Dichiarazioni                    | Altre dichiarazioni                         | Determinazione contributo                           | Obblighi                    | Conflitti  | DSAN Antiriciclaggio                                          | Allegati                                   |   |  |
|       | Domanda firm                                 | nata digitalmente <b>(form</b> a             | ato p7m).                        |                                             |                                                     |                             |            | Sioglia Nessun file select<br>Clicca qui per sca<br>FILE OBBI | rionato.<br>ricare la domanda<br>LIGATORIO | ] |  |
|       |                                              |                                              |                                  |                                             |                                                     |                             |            |                                                               |                                            |   |  |
|       | UNA V<br>UNA VOL                             | /OLTA CARICATI GLI AL<br>TA INVIATA LA DOMAI | LEGATI SARA' PO<br>NDA NON SARA' | SSIBILE INVIARE DEF<br>PIU' POSSIBILE EFFET | INITIVAMENTE LA DOMANDA<br>TUARE ALCUNA MODIFICA, C | A CLICCANDO<br>QUINDI VERIF | SUL PULSAI | NTE "Invia definitivame<br>ITI I DATI E GLI ALLEGA            | ente la domanda"<br>TI SIANO CORRETTI      |   |  |
|       |                                              |                                              |                                  | In                                          | via definitivamente la domanda                      |                             |            |                                                               |                                            |   |  |
|       |                                              |                                              |                                  | Ri                                          | apri la domanda per la modifica                     |                             |            |                                                               |                                            |   |  |

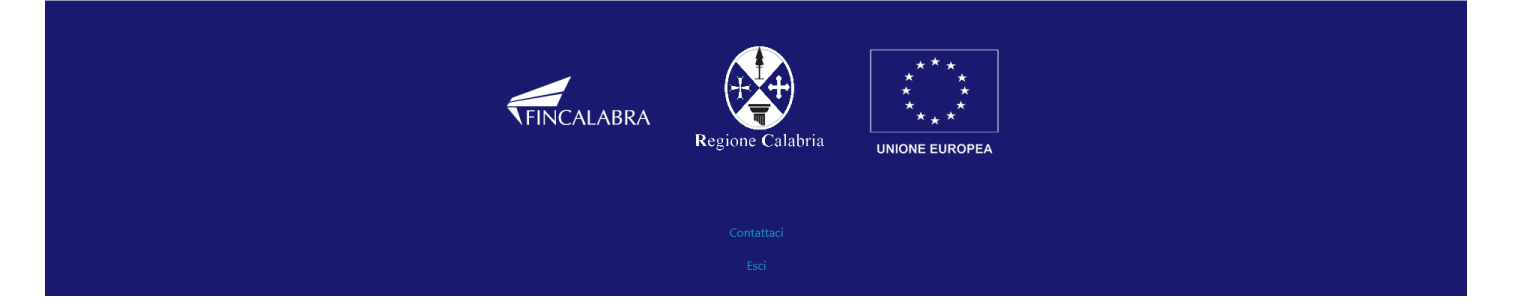

Al termine del caricamento di tutti gli allegati obbligatori previsti, è possibile verificare l'effettiva completezza della domanda cliccando sul pulsante "Verifica la completezza degli allegati della domanda", presente in fondo alla pagina.

Se la domanda risulta già completata e non occorre caricare ulteriori file obbligatori,

comparirà il messaggio "Tutti i campi obbligatori della domanda sono stati completati! La domanda è Verifica la completezza degli allegati della domanda

pronta per essere inviata!" e lo stato della domanda diventerà "DOMANDA COMPLETATA".

Stato domanda: DOMANDA COMPLETATA

## 6. Modifica dei dati

I dati della domanda possono essere modificati riaprendo la domanda dal pulsante "Riapri la domanda per la modifica".

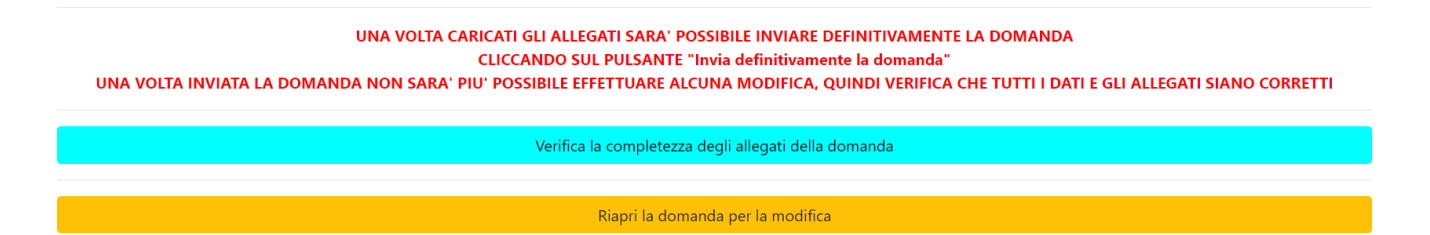

È anche possibile eliminare definitivamente i dati della domanda premendo sul pulsante "Elimina definitivamente tutti i dati della domanda" presente in fondo alla pagina (se la domanda è aperta per la modifica).

Non sarà più possibile effettuare modifiche o eliminazione dei dati a seguito dell'invio definitivo della domanda.

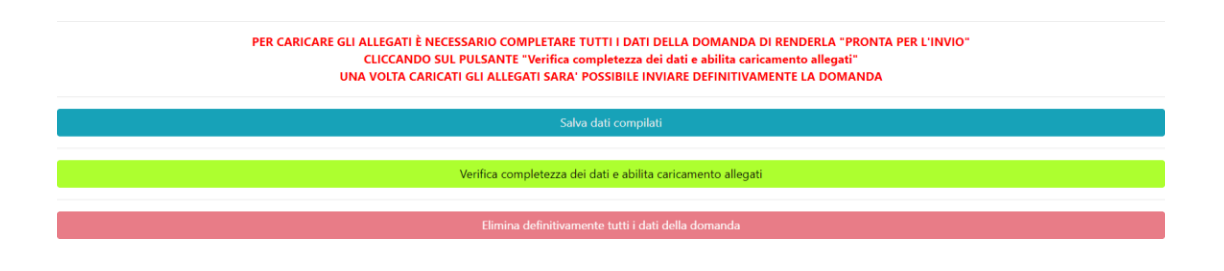

## 7. Invio della domanda completata

La domanda completata potrà essere definitivamente inviata cliccando sul pulsante "Invia definitivamente la domanda" presente in fondo alla pagina.

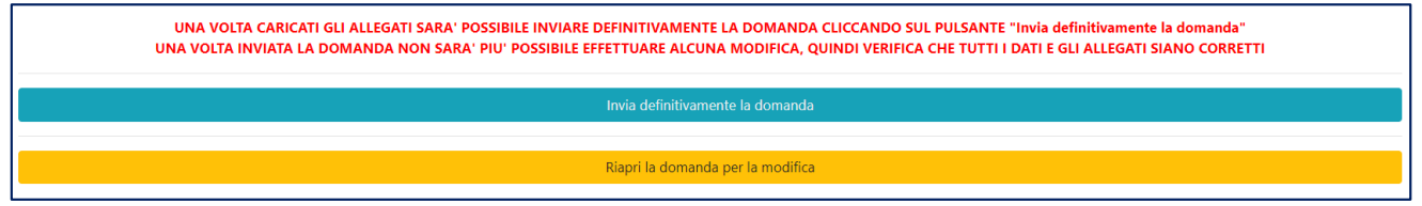

A questo punto comparirà un POPUP con la dicitura: "Non sarà più possibile effettuare alcuna modifica ai dati inseriti. Continuare?" da cui è possibile confermare o annullare l'operazione. Confermando l'operazione la domanda risulterà completata e inviata definitivamente.

#### AVVERTENZA

Si specifica che la domanda potrà considerarsi validamente trasmessa solo dopo averla inviata definitivamente.

Si ricorda che non è consentito utilizzare strumenti automatici di invio.

Qualsiasi azione atta a violare i sistemi informatici, nonché ad interrompere il servizio, costituisce illecito perseguibile.

## 8. Risoluzione di eventuali problematiche

#### Modifica della domanda dopo l'invio

La domanda non può essere modificata dopo l'invio.

#### Recupero delle credenziali (casistiche)

- Password per accedere alla piattaforma dimenticata.
- 1. Collegarsi al sito https://bandifincalabra.it/password/forgot, inserire l'indirizzo e-mail e cliccare su "invia link di reset". Controllare la propria casella di posta elettronica sulla quale arriverà un link di reset della password.
  - Non arriva l'e-mail di conferma per la registrazione, cosa devo fare?
- 1. Controllare nella posta indesiderata (spam);
- 2. Verificare che l'indirizzo e-mail inserito sia corretto (non sono ammessi indirizzi PEC).
- Non ricordo la e-mail per entrare sulla piattaforma.
- 1. Controllare se nella propria e-mail, nella posta in arrivo, se è presente una e-mail pervenuta da <u>assistenza@bandifincalabra.it</u> (conferma mail per l'attivazione della piattaforma).
- 2. Nel caso in cui in fase di registrazione la piattaforma segnala che l'e-mail è già presente sul sistema
  - Utilizzare la stessa procedura per il reset della password.
- 1. Collegarsi al sito https://bandifincalabra.it/password/forgot, inserire l'indirizzo e-mail e cliccare su "invia link di reset". Controllare la propria casella di posta elettronica sulla quale arriverà un link di reset della password.

#### Problemi sulla piattaforma

La piattaforma gira a vuoto (quando si clicca su "salva dati compilati" o "verifica completezza dei dati").

Provare a fare quanto segue:

- ricaricare la pagina;
- chiudere e riavviare il browser;
- cancellare la cronologia e la cache del browser;
- controllare la funzionalità della propria connessione internet;
- utilizzare un altro browser (Chrome, Firefox, Opera, Edge, etc.);
- utilizzare un altro dispositivo.

#### Supporto all'invio della domanda

Per informazioni e supporto è disponibile il servizio di assistenza (assistenza **ESCLUSIVAMENTE di natura tecnica sulla procedura informatica**):

 modulo di assistenza tecnica presente nella piattaforma: in basso in qualunque schermata cliccare sul tasto "CONTATTACI".

Il supporto verrà fornito dal lunedì al giovedì dalle ore 9.00 alle ore 16.00 ed il venerdì dalle ore 9.00 alle ore 12.00, le richieste di supporto che perverranno dopo le ore 12.00 del venerdì saranno evase il primo giorno lavorativo successivo. Si raccomanda di verificare la registrazione ed il possesso delle credenziali con congruo anticipo rispetto alla scadenza dei termini di presentazione della domanda